デスクトップ版 MusicX NEO クイックガイド

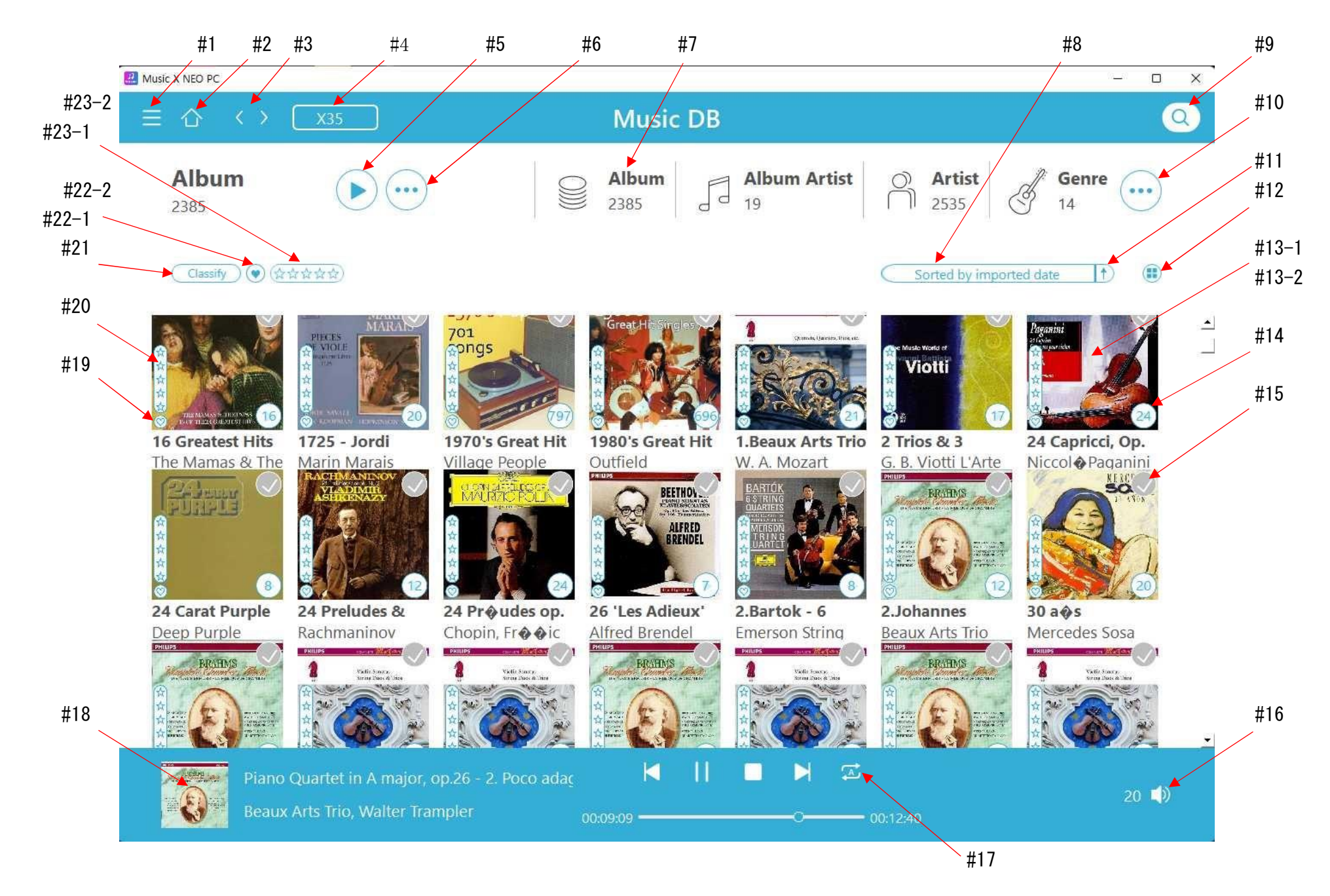

上記の#の項目順に各々の説明をします。

基本的な操作はカクテルオーディオ本体、Music XNEOと同様です。

#1 ≡をクリックするとメインメニュー画面が開きます
#2 ホーム画面に戻ります(ホーム画面とは上記のような Music DB の画面を指します)
#3 前の画面、または次の画面に進むボタンです
#4 複数台接続時のデバイス選択が行えます

#5 アルバム、トラック、ジャンルなど、リストされたすべての項目が再生されます

#6 …をクリックするとアルバムメニュー画面が開きます

#6-1. その他の項目(コラム)を表示する: 下画面のようなテキストモードで、その他の項目の追加や削除が可能です

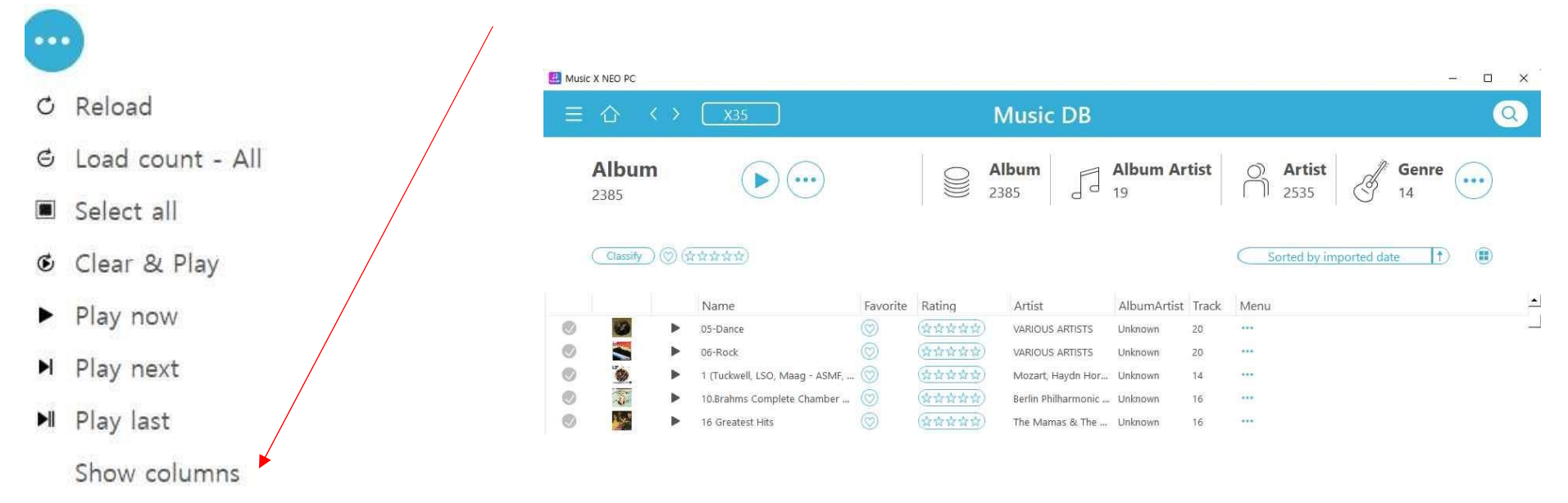

#7 表示モードの選択(アルバム、アルバム・アーティスト、アーティスト、その他)

# #8 ソートフィルター

Sorted by imported date
Sorted by imported date

Sorted by alphabet

Sorted by favorite

Sorted by rating

## #9 検索機能

# #10 作曲家、ムード、フォルダ、年、トラックなどの表示モードを選択できます

1

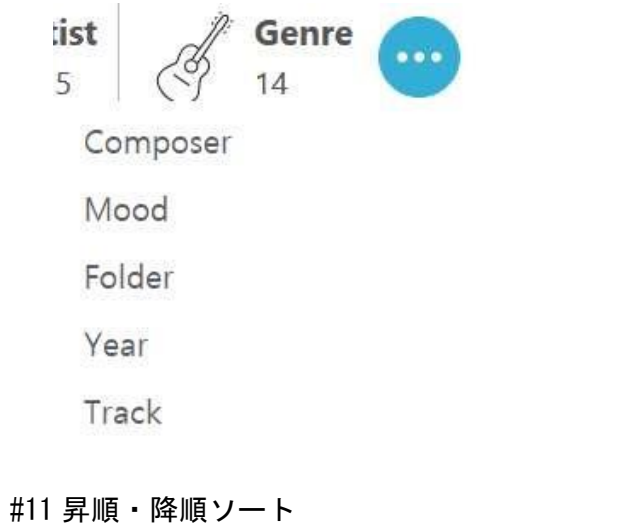

#12 リストのサイズ変更

## #13 アルバム画面

#13-1. アルバムの全曲がリストアップされます #13-2. 以下のようなメニュー画面が表示されます

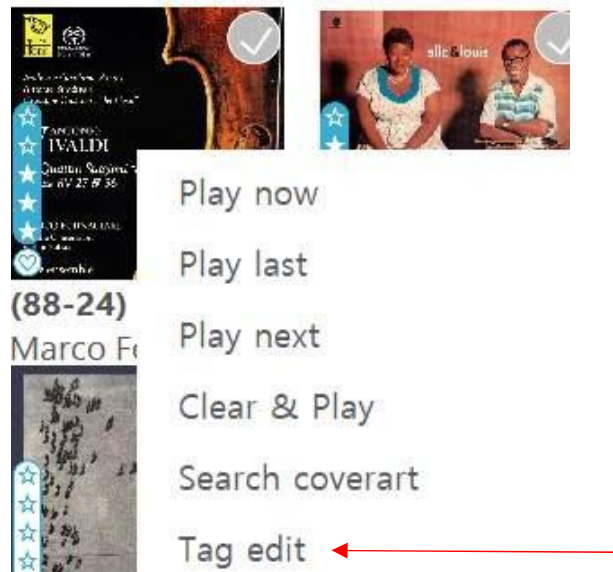

#13-2-1

### #13-2-1. タグ編集をクリックすると、以下の画面が表示され設定できます

#13-2-1-1 列の幅を調節することが可能です

#13-2-1-2 各列の先頭を1回クリックすると、アルファベット順に並び替えできます

#13-2-1-3 各列の先頭をダブルクリックすると、アルバム全体の名前を変更することができます

#13-2-1-4 各列の各行をダブルクリックすると、他の Music DB にある候補となるアルバム名を表示するウィンドウが開き 選択することができます(下記画像参照)

| Track No. | Title                                   | Favorite | Artist                               | Album                                                                                                    | Genre | AlbumArtist | Composer | Year | Mood | CdNt- |
|-----------|-----------------------------------------|----------|--------------------------------------|----------------------------------------------------------------------------------------------------|-------|-------------|----------|------|------|-------|
| 1         | Can't We Be<br>Friends?                 | Ø        | Ella Fitzgerald / Louis<br>Armstrong | (96/24) Ella and Louis 🛛 👻                                                                                                    | Jazz  | Unknown     | 알수없음     | 1956 | Mood | 1     |
| 2         | Isn't This A Lovely<br>Day?             | Q        | Ella Fitzgerald / Louis<br>Armstrong | Stereoplay Heassics Vol. ▲<br>Debiut<br>Rewind   Be Kind<br>Live At Joe's Grotto<br>マントヴァニニの世界<br>Supernatural<br>& Serenades)es for Winc<br>'Round Abouition) CD 1<br>(88-24) VIV RV 27 & 36<br>(96/24) Ella and Louis<br>(96/24) Ella and Louis | Jazz  | Unknown     | 알수없음     | 1956 | Mood | 1     |
| 3         | Moonlight In<br>Vermont                 | Ø        | Ella Fitzgerald / Louis<br>Armstrong |                                                                                                    | Jazz  | Unknown     | 알수없음     | 1956 | Mood | 1     |
| 4         | They Can't Take<br>That Away From<br>Me | Ø        | Ella Fitzgerald / Louis<br>Armstrong |                                                                                                    | Jazz  | Unknown     | 알수없음     | 1956 | Mood | ĩ     |
| 5         | Under A Blanket                         | 0        | Ella Fitzgerald / Louis              | (96/24) Ella and Louis                                                                                                    | Jazz  | Unknown     | 알수없음     | 1956 | Mood | 1     |

🛃 Edit

– 🗆 X '

#### #14 アルバムの再生開始

- #15 レ点チェックを入れて複数アルバム再生することができます
- #16 ボリュームコントロール機能
- #17 アルバムの再生モード変更
- #18 再生画面の拡大
- #19 お気に入りマーク
- #20 評価
- #21 フィルター
  - #22-1 お気に入りとして選択されているアルバムだけ表示
  - #22-2 アルバムや楽曲を「お気に入り」に指定する方法
    - 各アルバムのトラックリストを選択し、#1)をクリックしてアルバムをお気に入りに登録します #2)をクリックするとトラックをお気に入りに登録できます

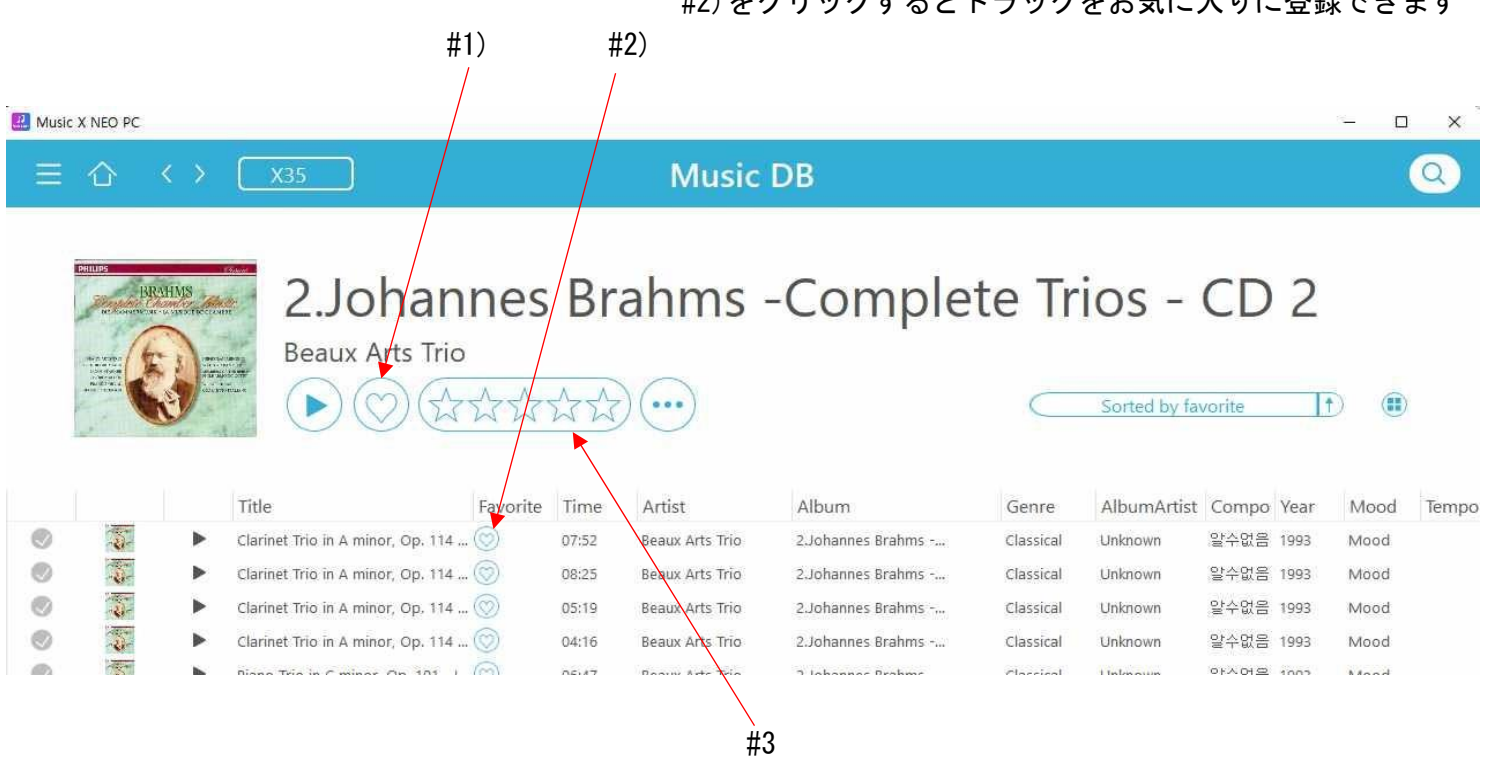

#23-1 評価別に表示

#23-2 各アルバムの評価方法 各アルバムのリストに入り、#3 をクリックすると、そのアルバムの評価が星で表示されます